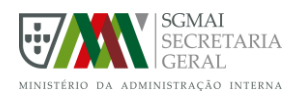

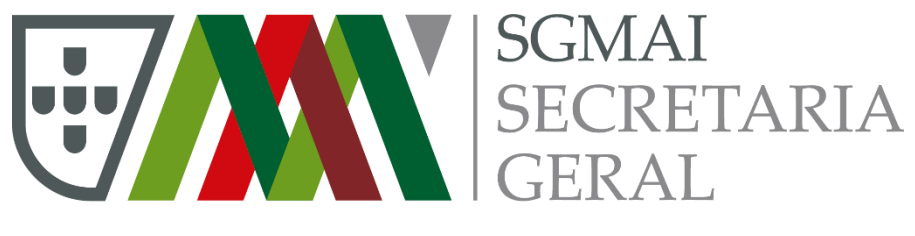

MINISTÉRIO DA ADMINISTRAÇÃO INTERNA Administração eleitoral

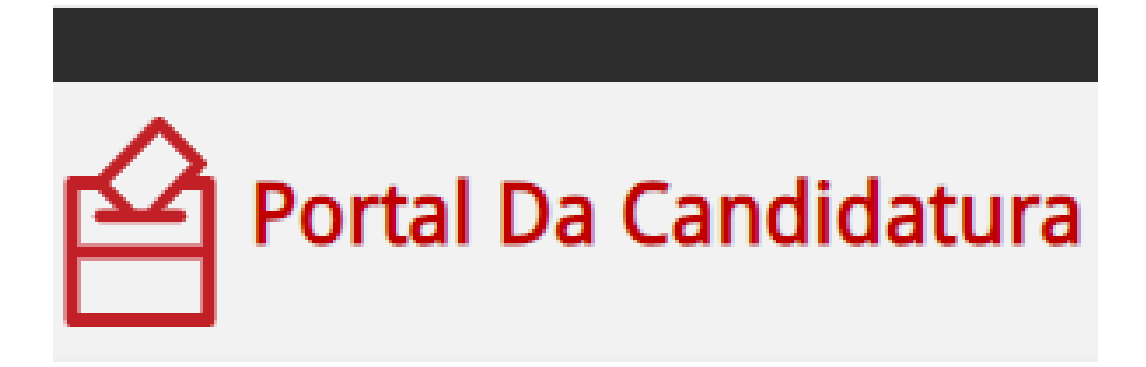

# **GUIA RÁPIDO**

# **REGISTAR E GERIR CANDIDATURAS**

Versão 1.0 de 2025/04/07

Portal Da Candidatura - Guia Rápido - Gerir Candidatura - AL.Docx

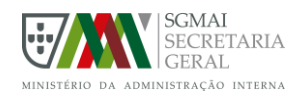

## 1. INTRODUÇÃO

O Portal da Candidatura é uma plataforma eletrónica que permite **recolher os apoios necessários para a apresentação de candidatura por parte de Grupos de Cidadãos Eleitores**, no âmbito das eleições para os Órgãos das Autarquias Locais e para candidaturas à Presidência da República e ao Conselho das Comunidades Portuguesas.

Para o efeito, as listas de candidatura devem ser registadas na plataforma eletrónica pelo Primeiro Proponente ou pelo Mandatário. Posteriormente são disponibilizadas ao público para os cidadãos Eleitores (proponentes) manifestarem o seu apoio.

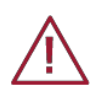

Alerta-se que o registo de uma lista de candidatura através deste portal **não dispensa a sua apresentação perante o Tribunal competente**, sendo da responsabilidade do mesmo a verificação da regularidade do processo.

## 2. INICIAR SESSÃO

Para registar uma candidatura é necessário autenticar-se no portal através de Autenticacao.gov (Cartão de Cidadão + PIN ou Chave Móvel Digital) e estar inscrito no recenseamento eleitoral.

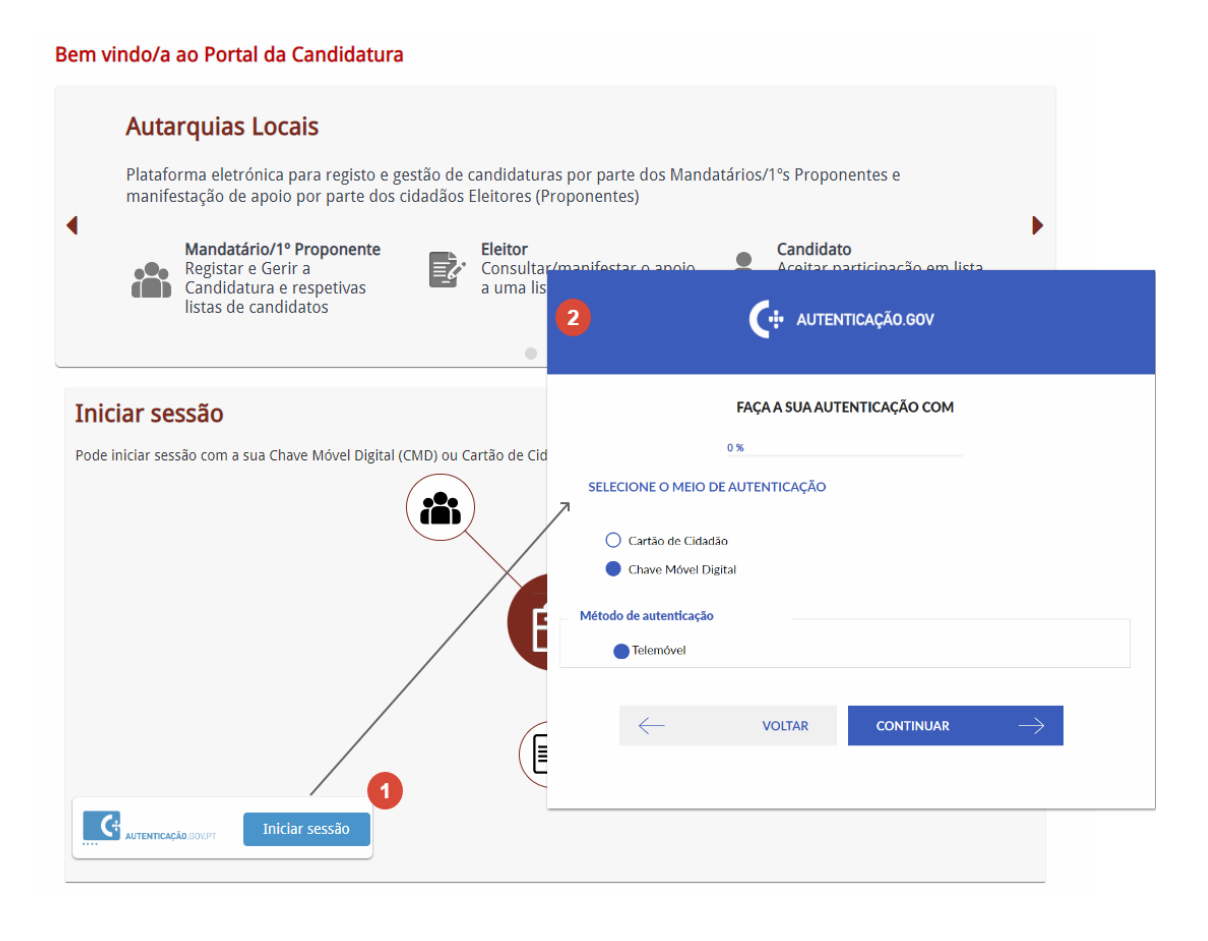

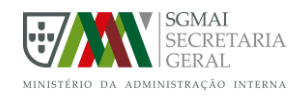

## 3. REGISTAR CANDIDATURA

#### Passo 1. – Opção Registar e Gerir Candidaturas

No menu selecionar "Registar e Gerir Candidaturas"

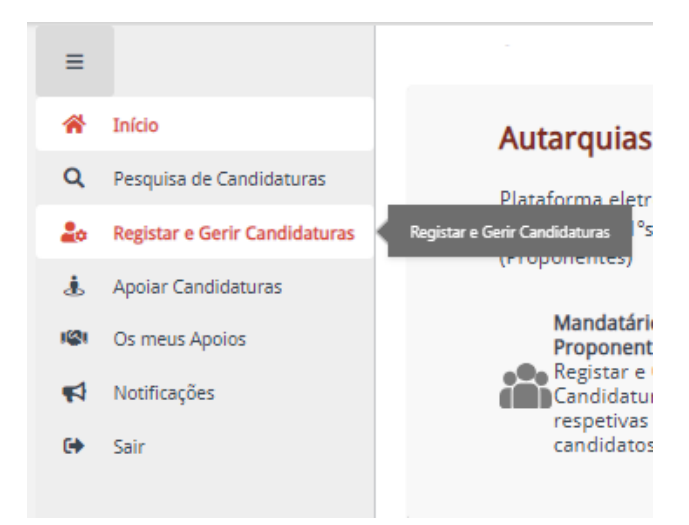

#### Passo 2. – Iniciar processo de registo de candidatura

#### Clicar em "Propor Candidatura"

Deseja propor uma nova candidatura?

Nesta data podem ser submetidas neste Portal propostas de candidatura à **Eleição dos Órgãos das Autarquias Locais de 2025** por grupos de cidadãos eleitores, nos termos do artigo 19.º-A da Lei Orgânica n.º 1/2001, de 14 de agosto.

Não tendo sido ainda publicado o mapa com o número de eleitores inscritos no recenseamento eleitoral para determinação do número de mandatos a eleger por cada órgão (n.º 2 do artigo 12.º da Lei Orgânica n.º 1/2001, de 14 de agosto), os valores constantes do Portal para o número de candidatos são ainda valores provisórios.

Neste momento não é possível submeter propostas de candidatura para a Assembleia de Freguesia das freguesias que serão objeto de desagregação, nos termos da Lei n.º 25-A/2025, de 13 de março.

Propor Candidatura

#### Passo 3. – Preencher informação da candidatura

Selecione a **Eleição** e o **Local**. Para registar uma candidatura ao órgão Câmara Municipal (CM) ou Assembleia Municipal (AM), selecione o local ao nível do Concelho. Se pretender registar uma candidatura apenas para a Assembleia de Freguesia (AF), selecione o local ao nível da Freguesia. Registando a candidatura para Câmara Municipal e Assembleia Municipal pode, posteriormente, retirar algum destes órgãos ou acrescentar candidatura a Assembleias de Freguesia.

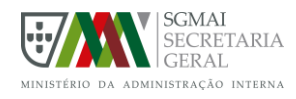

#### Propor Candidatura

| leição: *                            |  |
|--------------------------------------|--|
| Autarquias Locais 2025 🔹             |  |
| ocal:                                |  |
| Setúbal 💌                            |  |
| ✓ Setúbal<br>Setúbal (São Sebastião) |  |
| Mandatário<br>Primeiro Proponente    |  |
| Ok Cancelar                          |  |

Preencher a **Denominação da Candidatura** e indicar em que qualidade está a registar a candidatura: **Mandatário** ou **Primeiro Proponente**.

| Propor Candidatura                         |                  |
|--------------------------------------------|------------------|
| Eleição: *                                 |                  |
| Autarquias Locais 2025                     | •                |
| Local:                                     |                  |
| Setúbal                                    | -                |
| Denominação da Candidatura: *              |                  |
| Candidatura Teste                          | $\otimes$        |
| Indique em que qualidade pretende propor a | a candidatura: * |
| <ul> <li>Mandatário</li> </ul>             |                  |
| Primeiro Proponente                        |                  |
| Ok                                         | Cancelar         |

#### Passo 4. – Preencher informação de candidatos efetivos e suplentes

Preencher a restante informação da candidatura: **Sigla, símbolo, Primeiro Proponente ou Mandatário e os candidatos efetivos ou suplentes**. Esta informação não é obrigatória, no entanto, é importante registar esta informação para que os potenciais apoiantes conheçam os membros que constituem a candidatura do grupo de cidadãos que vão apoiar.

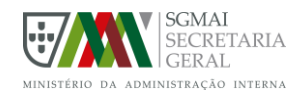

|                                                                                                    |                        | Guardar                                                         | Cancela |
|----------------------------------------------------------------------------------------------------|------------------------|-----------------------------------------------------------------|---------|
| andidatura                                                                                                    |                        |                                                                 |         |
| ileição:                                                                                                    |                        | Denominação da Candidatura:                                     |         |
| Autarquias Locais 2025                                                                                                    |                        | Candidatura Teste                                               |         |
| .ocal:                                                                                                    |                        | Sigla:                                                          |         |
| Setúbal                                                                                                    |                        | СТ                                                              |         |
| iímbolo (opcional) 🚯                                                                                                    |                        |                                                                 |         |
| Ŵ                                                                                                    |                        |                                                                 |         |
| ndicar Primeiro Propo<br>Iandatário                                                                                                    | nente                  |                                                                 |         |
| ndicar Primeiro Propo<br>Iandatário<br>rgãos                                                                                                    | inente                 |                                                                 | 0       |
| ndicar Primeiro Propo<br>Iandatário<br>Irgãos<br>CM Setúbal 👼                                                                                                    | onente<br>AM Setúbal 👼 |                                                                 | 0       |
| ndicar Primeiro Propo<br>landatário<br>rgãos<br>CM Setúbal 面<br>Informação do Orgã                                                                                    | AM Setúbal 🛅           |                                                                 | 0       |
| ndicar Primeiro Propo<br>Iandatário<br>Irgãos<br>CM Setúbal 面<br>Informação do Orgã<br>Local<br>Setúbal                                                               | AM Setúbal 👼           | Tipo de Orgão<br>Câmara Municipal                               | •       |
| Iandatário<br>Iandatário<br>Irgãos<br>CM Setúbal<br>Informação do Orgã<br>Local<br>Setúbal<br>Identificador<br>AL-25-151200-015229                                    | AM Setúbal 💼           | Tipo de Orgão<br>Câmara Municipal<br>Nº Proponentes<br>-        | •       |
| Indicar Primeiro Propo<br>Iandatário<br>Irgãos<br>CM Setúbal m<br>Informação do Orgã<br>Local<br>Setúbal<br>Identificador<br>AL-25-151200-015229<br>Candidato Efetivo | AM Setúbal 💼           | Tipo de Orgão<br><b>Câmara Municipal</b><br>Nº Proponentes<br>- |         |

#### Passo 5. – Selecionar órgãos a que se candidata

As candidaturas podem ser apresentadas apenas para um **órgão autárquico** ou vários: Câmara Municipal (CM), Assembleia Municipal (AM) e Assembleia de Freguesia (AF). Se pretender apresentar a candidatura apenas à Câmara Municipal (CM) ou Assembleia Municipal (AM), deve criar a candidatura para o concelho e depois eliminar o órgão a que não pretende concorrer.

| Órgãos                               |                                          | • |
|--------------------------------------|------------------------------------------|---|
| CM Setúbal 💼 🛛                       | AM Setúba 💼                              |   |
| Informação do Orgão                  | •                                        | ^ |
| Local<br>Setúbal                     | Tipo de Orgão<br><b>Câmara Municipal</b> |   |
| Identificador<br>AL-25-151200-015229 | N° Proponentes<br>-                      |   |

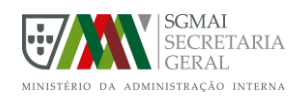

Se pretender apresentar também candidatura à(s) Assembleia(s) de Freguesia, pode acrescentar aqui esse(s) órgão(s).

| Órgãos                           |                                                                                                    |   |
|----------------------------------|----------------------------------------------------------------------------------------------------|---|
| CM Setúbal 💼 AM Setúbal 💼        |                                                                                                    | Ŭ |
| Informação do Orgão              |                                                                                                    | ^ |
|                                  | Adicionar nova lista a Órgão Autárquico<br>Tipo de Orgão<br>Assembleia de Freguesia •<br>Local<br>Escolha um local •<br>Setúbal<br>Gâmbia-Pontes-Alto da<br>Guerra<br>Sado<br>Setúbal (São Sebastião)<br>União das freguesias de<br>Azeitão (São Lourenço e<br>São Simão)<br>União das freguesias de<br>Setúbal (São Julião, Nossa<br>Senhora da Anunciada e<br>Santa Maria da Graça) |   |
| Órgãos                           |                                                                                                    |   |
| CM Setúbal 💼 🛛 AM Setúbal 💼      | AF Setúbal (São Sebastião) 🛛 💼 🖊                                                                                                    |   |
| Informação do Orgão              |                                                                                                    | ^ |
| Local<br>Setúbal (São Sebastião) | Tipo de Orgão<br><b>Assembleia de Freguesia</b>                                                                                                    |   |
| Identificador                    | N° Proponentes                                                                                                    |   |

#### Passo 6. – Publicar candidatura para recolha de apoios

Para que possa recolher apoios para a sua candidatura, esta tem de ser colocada **ao público**. Só desta forma a candidatura ficará visível para que os cidadãos eleitores inscritos nesse concelho/freguesia possam demonstrar o seu apoio. Assim, deve clicar em "Ações" e selecionar "**Publicar**".

| Registar e Gerir Candidaturas > Editar Candidatura > Candidatura<br>Candidatura Teste |                            | <b></b>                |
|---------------------------------------------------------------------------------------|----------------------------|------------------------|
| Estado: Em Criação                                                                    |                            | Editar                 |
| Os meus papeis: Mandatário                                                            |                            | Validar                |
| Candidatura                                                                           |                            | × Cancelar Candidatura |
| Eleição                                                                               | Denominação da Candidatura |                        |

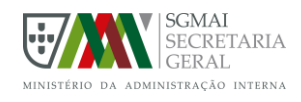

### Passo 7. – Gerir e acompanhar a candidatura

Após a candidatura estar publicada qualquer cidadão pode consultar a informação pública da candidatura e qualquer eleitor recenseado na área dessa candidatura pode, mediante autenticação com cartão de cidadão + PIN ou Chave Móvel Digital, apoiar essa candidatura.

O Mandatário e o Primeiro Proponente podem ir acompanhando os apoios manifestados através do portal, através da opção "Registar e Gerir Candidaturas".

| Informação do Orgão |                            | ^ |
|---------------------|----------------------------|---|
| Local               | Tipo de Orgão              |   |
| Parque das Nações   | Assembleia de Freguesia    |   |
| Identificador       | N <sup>o</sup> Proponentes |   |
| AL-24-110662-012807 | 2                          |   |
|                     |                            |   |

#### Passo 8. – Validar candidatura

O Mandatário ou o Primeiro Proponente, depois da candidatura estar publicada, podem, a qualquer momento validar o estado da candidatura, permitindo <u>verificar o que se encontra em falta</u> relativamente ao que se encontra registado e aos apoios recolhidos através do portal.

Toda a informação em falta ou incompleta no portal deverá ser complementada com a informação em papel quando da sua apresentação no Tribunal competente.

| Registar e Gerir Candidaturas > Candidatura | <u>@</u>                         |
|---------------------------------------------|----------------------------------|
| Pelo Parque                                 |                                  |
| Estado: Ao Público                          | 🖉 Editar                         |
| 💄 Os meus papeis: Mandatário                | Validar     Cancelar Candidatura |
| Candidatura                                 |                                  |

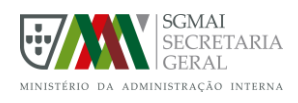

| Lista de validações da candidatura 'Pelo Parque'                                                                                                    |                                                |
|----------------------------------------------------------------------------------------------------|------------------------------------------------|
| A lista de validações apresentada permite verificar o estado atual da informação disponível na candidate                                                                                                    | ura.                                           |
| No processo de validação da candidatura, é da exclusiva competência dos tribunais a verificação o processos de candidatura apresentados pelos Grupos de Cidadãos Eleitores (artigo 25.º, n.º 2, da LEOAL Com esta validação pretende-se apresentar os membros que foram removidos da candidatura, por já r as condições de associação, após a sua revalidação. | da regularidade dos<br>).<br>ĩão cumprirem com |
| A Primeiro Proponente                                                                                                    | ^                                              |
| Dados incompletos.                                                                                                    |                                                |
| A Mandatário                                                                                                    | ^                                              |
| Dados incompletos.<br>Morada de contacto/notificação incompleta.                                                                                                    |                                                |
| ▲ Órgãos                                                                                                    | ^                                              |
| AF Parque das Nações:                                                                                                    |                                                |
| - Número de Candidato Efetivos confirmados inferior ao total.                                                                                                    |                                                |
| <ul> <li>Sem não confirmidades</li> <li>Não conformidades não prioritárias</li> <li>Não conformidades prioritárias</li> </ul>                                                                                                    | Fechar                                         |

### Passo 9. - Relatório

Quando tiverem sido recolhidos os apoios necessário e antes do final do prazo para apresentação das candidaturas perante o Tribunal, o mandatário ou o primeiro proponente devem extrair do portal o **relatório da candidatura**. Será gerado um **dossier da candidatura** com todos os dados que foram registados no portal, nomeadamente, todos os dados dos candidatos registados e com a sua assinatura validada e respetivas certidões de eleitor, caso os mesmos tenham aceite a sua nomeação através deste portal, assim como as assinaturas dos apoiantes validadas digitalmente.

Este relatório contém um código de validação que permite ao Tribunal verificar a fidedignidade da informação registada no portal e apresentada no relatório.

O mandatário ou o primeiro proponente deverá entregar junto do Tribunal competente e até ao final do prazo para apresentação de candidaturas, este relatório juntamente com a restante documentação da candidatura recolhida de forma tradicional, em papel, e que a complementa.

É da estrita responsabilidade do Tribunal a verificação da regularidade de uma candidatura.

Após a apresentação da candidatura no Tribunal, qualquer irregularidade ou informação adicional solicitada pelo Tribunal, nos termos da lei, deve ser suprida perante este, já não sendo possível a sua submissão através do Portal.

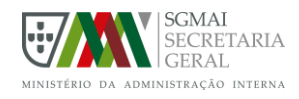

| Órgãos               |                    | ^ |
|----------------------|--------------------|---|
| AF Parque das Nações |                    |   |
|                      | Relatório 📫 Apoiar |   |
| Informação do Orgão  |                    | ~ |

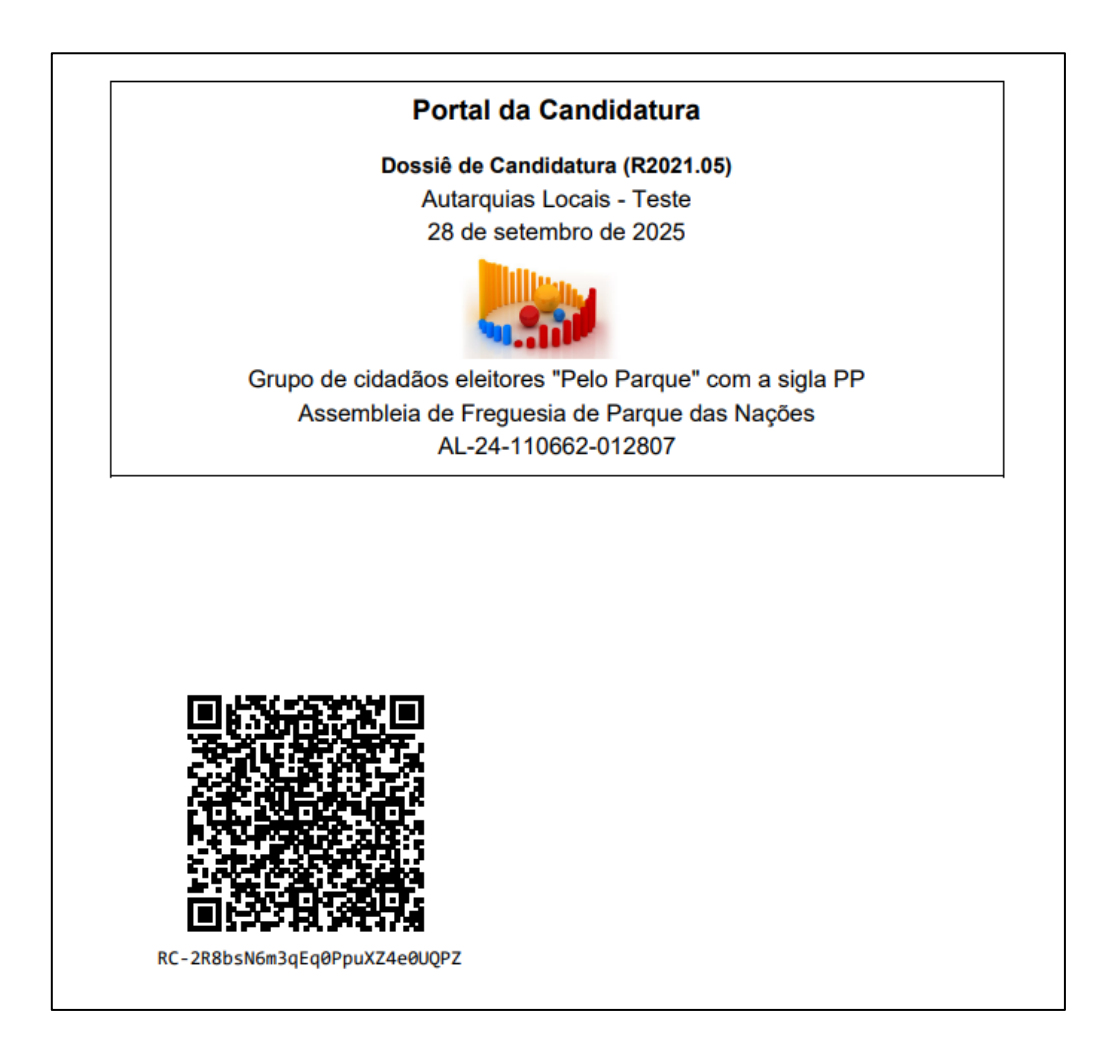